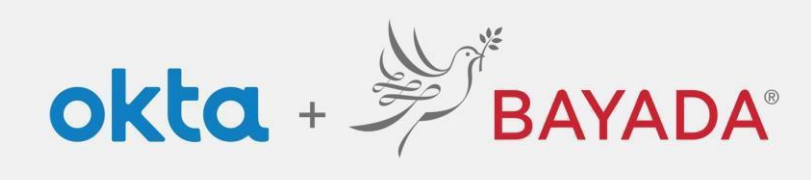

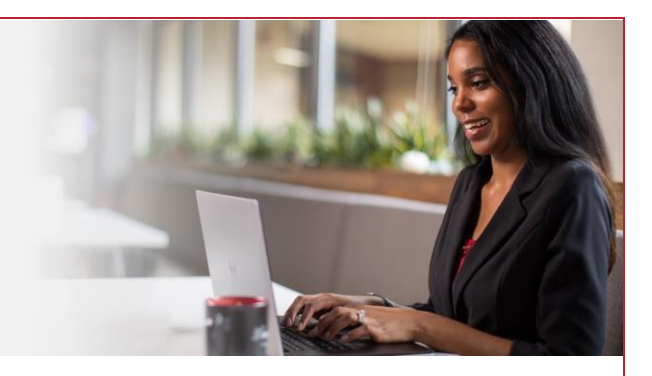

## Autoservicio - Eliminar pregunta de seguridad: empleados de campo

## Pasos

- 1. Inicie sesión en su cuenta en bayada.okta.com.
- 2. Haga clic en **su nombre** en la esquina superior derecha de la pantalla.
- 3. Haga clic en Ajustes.
- 4. Para eliminar la pregunta de seguridad, en Métodos de seguridad, haga clic en Eliminar.
- 5. Verifique con su **contraseña** y elija su método de verificación para recibir el código.
- 6. Una vez que ingrese el código, la pregunta de seguridad ya no estará disponible.

| Alisha<br>BAYADA Preview                                            | ✓ Security Methods                                                                             |                                                                  | ✓ Remove Security Question                                                                                                    |
|---------------------------------------------------------------------|------------------------------------------------------------------------------------------------|------------------------------------------------------------------|----------------------------------------------------------------------------------------------------|
|                                                                     | Security methods help your account security when signing in to Okta<br>and other applications. |                                                                  | Are you sure you want to remove Security Question                                                                                             |
| Alisha Karmachraya<br>alishakch175@gmail.com                        | Password                                                                                       | Reset                                                            | enrollment?                                                                                                    |
| Settings                                                            | Phone                                                                                          | Set up another                                                   | Yes No                                                                                                    |
| Recent Activity                                                     | +1 XXX-XXX-5884                                                                                | Remove                                                           |                                                                                                    |
| Sign out                                                            | Security Question                                                                              | Remove                                                           |                                                                                                    |
|                                                                     |                                                                                                |                                                                  |                                                                                                    |
| BAVADA                                                              | BAYADA                                                                                         | BAYADA                                                           | <ul> <li>Security Methods</li> <li>Security methods help your account security when signing in to Okta<br/>and other applications.</li> </ul> |
| verify with your password                                           |                                                                                                | Verify with your phone                                           | Pessword Reset                                                                                                    |
| <ul> <li>@ alishakch175@gmail.com</li> <li>Password</li> </ul>      | Get a verification email<br>(2) alishakch175@gmail.com                                         | A code was sent to +1 XXX-XXX-0001.<br>the code below to verify. | Phone Set up another                                                                                                    |
| Venfy                                                               | Send a verification email to a***5@gmail.com<br>by clicking on "Send me an email".             | Carrier messaging charges may ap<br>Enter Code<br>710142         | +1 XXX-XXX-5884 Remove                                                                                                    |
| Fortool password?<br>Verify with something sites<br>Back to sign in | Send me an email<br>Verify with something else<br>Buck to sjon in                              | Verify<br>Verify with something else<br>Back to sign in          |                                                                                                    |

REV 6.2.2023 BAYADA Home Health Care